SENSATION! (250-1651)

Reinstallation

Your computer is shipped with utilities that reinstall MS-DOS, Windows, and Windows applications that were factory-installed on the hard drive. Use the reinstallation utilities only if you want to reinstall MS-DOS and Windows applications as they were installed on the hard drive originally. For example, you might need to reinstall applications in the (somewhat unlikely) event of a hard drive failure or an accidental deletion.

RUNNING SETUPDOS

To reinstall MS-DOS, the utilities, and the CD-ROM drivers on the hard drive:

- 1. Insert the Startup diskette and restart the computer.
- 2. Insert the System Disc into the CD-ROM drive.
- 3. Type SETUPDOS and press ENTER.
- NOTE: Your hard drive is partitioned at the factory. If you previously deleted the partition, note that they will be recreated when you run setupdos. If setupdos reinstalls partitions, it is necessary to restart the computer and run setupdos a second time to complete the installation.
- 4. Follow the instructions on the screen to complete the installation.

Remove the Startup diskette from the diskette drive after you complete the installation.

RUNNING INSTALL

To reinstall Windows and the Windows applications originally included on the hard drive:

- Restart the computer. Change to the MS-DOS prompt to verify that MS-DOS is properly installed.
- 2. Insert the Data Disc into the CD-ROM drive.
- 3. Type d: and press ENTER to access the CD-ROM drive. Type cd\ and press ENTER to change to the root directory.
- 4. Type INSTALL and press ENTER.
- 5. Follow the instructions on the screen to complete the installation.

When you complete the installation the Windows Program Manager is displayed.

PERFORMING CUSTOM APPLICATION INSTALLATIONS

The System Disc contains the installation programs for many of the applications included with your system. To perform a custom installation of an application provided with the system, refer to the table of directories and installation commands, then use the following procedure.

| APPLICATION             | SYSTEM DISC<br>DIRECTORY | INSTALLATION<br>COMMAND | INSTALL<br>FROM   |
|-------------------------|--------------------------|-------------------------|-------------------|
| Macromedia Action       | ACTION25                 | INSTALL                 | Windows only      |
| CheckFree               | CF3                      | CFSETUP                 | Windows or MS-DOS |
| Midisoft Music<br>Magic | MUSMAGIC                 | INSTALL                 | Windows Only      |
| Prodigy                 | PRODIGY                  | INSTALL                 | Windows or MS-DOS |
| Quicken For<br>Windows  | QUICKENW                 | INSTALL                 | Windows only      |
| The Sierra<br>Network   | TSN                      | INSTALL                 | MS-DOS only       |
| America Online          | WAOL                     | INSTALL                 | Windows only      |
| WorldShop               | WORLD                    | INSTALL                 | MS-DOS only       |

To perform a custom installation of an application provided with your computer from Windows:

- 1. Insert the System Disc into the CD-ROM drive.
- 2. From the Windows Program Manager menu, click on FILE, and click on RUN.
- 3. At the COMMAND LINE: prompt, type d: \, the System Disc Directory, \, and the Installation Command. then click on OK.

For example, to install Macromedia Action type:

D: \ACTION25 \ INSTALL

To perform a custom installation of an application provided with your computer from MS-DOS.

To perform a custom installation of an application provided with your computer from MS-DOS.

- 1. Insert the System Disc into the CD-ROM drive. type d: and press ENTER to access the drive.
- 2. Change to the System Disc directory that contains the application you wish to install. Refer to the preceding table.
- 3. Type the Installation command and press ENTER.
- 4. Follow the instructions on the screen.

(smc-12/06/93)

: